# **Installation Instructions**

for

8250 Token Ring Bridge

(Feature Codes 3883 and 3958)

Microcode Version 2.15

| 8250             | P/N 29H4458 | E27998 | 2 of 11       |
|------------------|-------------|--------|---------------|
| FBM Install Inst |             |        | July 24, 1995 |

# Contents

| Before Installation     | <br> | <br> | 4  |
|-------------------------|------|------|----|
| Purpose                 | <br> | <br> | 4  |
| Machines affected       | <br> | <br> | 4  |
| Requirements            | <br> | <br> | 4  |
| Preparation             | <br> | <br> | 5  |
| Line settings           | <br> | <br> | 5  |
| Terminal Setup          | <br> | <br> | 6  |
| ASCII transfer setup    | <br> | <br> | 7  |
| Installation time       | <br> | <br> | 7  |
| Installation            | <br> | <br> | 7  |
| Safety                  | <br> | <br> | 7  |
| References              | <br> | <br> | 8  |
| Details of Installation | <br> | <br> | 8  |
| After installation      | <br> | <br> | 10 |
| Labelling               | <br> | <br> | 10 |
| Publication update      | <br> | <br> | 10 |
| Parts disposition       | <br> | <br> | 10 |
| Machine Records         | <br> | <br> | 11 |

| 8250             | P/N 29H4458 | E27998 | 3 of 11       |
|------------------|-------------|--------|---------------|
| FBM Install Inst |             |        | July 24, 1995 |
|                  |             |        |               |

# **Before Installation**

#### Purpose

This Field B/M P/N 29H4458, provides a microcode update to Microcode Version 2.15 for 8250 Token Ring Bridge

#### **Machines affected**

This EC, E27998, applies to 8250 feature codes 3883, 3958.

#### Requirements

1. For LOCAL Out-of-BAND download (loading via the RS232 port of the Token Ring Bridge Module).

You must have :

- An IBM PC/AT or compatible with a 3.5 inch diskette drive.
- An 80 column video monitor (monochrome or color).
- 640K of available RAM on the PC .
- A Null modem connection from the PC to the Token Ring Bridge Module for local download.

NOTE :

Cable P/N 6323741, Adapter 58G4422, and Interposer 58G2861 that were received with your 8260 can be used to create the NULL MODEM connection.

- IBM code diskette P/N 29H4457 is provided with this change.
- the IBM Universal Code Download kit (Feature Code 3150)
- 2. For REMOTE Out-of-Band downloading you must have :
  - A PC with the same characteristics as for the LOCAL load

• Two Asynchronous Modems and RS232 cables

NOTE: It is recommended that you use a V32 modem to load at speed of 9600 Bps.

3. No Inband download capability for Token Ring Bridge

#### Preparation

- 1. Familiarize yourself with the installation instructions before starting installation.
- 2. Familiarize yourself with the Universal Code Download kit. If not yet done, install UCDK using the Installation Instructions 80G3152.
- 3. Check all the items and count the parts listed on the B/M to be installed to determine that all the parts were received.
- 4. To secure the Diskette(s), you may want to build backup diskettes(s).

#### Warning:

- The out-of-band download for Token Ring Bridge requires a file transfer function using the ASCII upload. You will set an ASCII transfer setup through ProComm.
- Upgrading the Token Ring Bridge is disruptive for your network.

# Line settings

The 8250/8260 feature factory defaults settings are:

- Speed: 9600 bps
- Parity: None
- Data bits: 8
- Stop bits: 1

**Note:** For connections at speeds other than 9600 bps, the 8250/8260 module terminal parameters will have to be changed to the desired speed. Refer to the appropriate *Installation and Operations Guide*, or *User's Guide*.

The ProComm procedure for line settings is as follows.

1. Press the "Alt-P" keys

| 8250             | P/N 29H4458 | E27998 | 5 of 11       |
|------------------|-------------|--------|---------------|
| FBM Install Inst |             |        | July 24, 1995 |

2. Select combination 11:

9600,N,8,1,COM1

- 3. Change the adapter address if it differs from "COM1" by selecting options 21, 22 or 23 for COM2, COM3 or COM4 respectively.
- 4. Save the changes by selecting option 24.
- 5. Quit the line settings procedure by pressing the "ESC" key.

# **Terminal Setup**

After pressing the "Alt-S" keys, the Setup menu is displayed. Select option 2 to setup the terminal parameters as follows.

| <b>Terminal Emulation</b>   | VT100                                                                |
|-----------------------------|----------------------------------------------------------------------|
| Duplex                      | FULL                                                                 |
| Flow Control                | NONE                                                                 |
| CR Translation (in)         | CR<br>Disables Carriage Return translation (executable code<br>only) |
| <b>CR Translation (out)</b> | CR<br>Disables Carriage Return translation (executable code<br>only) |
| <b>BS</b> Translation       | NON-DEST<br>No character deletion, move cursor only.                 |
| BS Key Definition           | BS<br>Keystroke sent by BS                                           |
| Line Wrap                   | OFF<br>Truncates lines with a length greater than 80 Characters.     |
| Scroll                      | ON                                                                   |
|                             |                                                                      |

| Break Length (ms) | 350<br>Length of time for break condition. |
|-------------------|--------------------------------------------|
| Enquiry (Ctrl-E)  | OFF<br>No response to Ctrl-E (ENQ).        |

#### **ASCII transfer setup**

After pressing the "Alt-S" keys, the Setup menu is displayed. Select option 6 to setup the ASCII TRANSFER SETUP..

- 1. Echo locally NO
- 2. Expand Blank lines NO
- 3. Pace character 0 (ASCII
- 4. Character pacing 1
- 5. Line Pacing 1
- 6. CR transalation NONE
- 7. LF translation STRIP

# Installation time

Out of Band download time depends on number of bytes to be transfered. Usually you can compute an approximative time on a basis of 30K bytes per minute.

# Installation

#### Safety

This update will be performed with the machine powered ON

• Review the Safety Notices delivered with the 8250 shipping group.

P/N 29H4458 E27998

#### References

8250 Token Ring Bridge Installation and Operations Guide Procomm Reference Manual.

# **Details of Installation**

#### **Terminal Usage**

Warning: Consider the following when using a terminal to manage this device:

- IBM recommends that you use VT-100 terminal emulation with this product.
- If you use an IBM 31XX terminal, make sure not to use the [SEND] key. Use the [RETURN] key instead.

#### General diskette(s) content(s) description

This IBM distribution diskette to use for out-of-band download of microcode consists of:

• One executable microcode Flash file code.

#### Specific diskette content description

Token Ring Bridges 2ports SR/SRT, diskette (P/N 29H4457) contains the file:

• TRBF215.BIN Token Ring Bridges 2ports SR/SRT Flash microcode file

#### **Out-of-Band Download Procedure:**

- 1. Make a backup copy of IBM distribution diskette.
- 2. Establish the connection between your PC and the Token Ring Bridge module. Refer to the appropriate *Installation and Operations Guide*, or *User's Guide*.
- 3. Start the ProComm software

- 4. After the terminal screen is displayed, press the "Alt-B" keys to specify the diskette unit on which will be mounted the distribution diskette (A or B generally). The drive address is entered in the "PATH" input field. For example **a**:
- 5. Insert the IBM distribution microcode diskette P/N 29H4457 in selected diskette drive.
- 6. Start the download out-of-band procedure that pertains to the Token Ring Bridge module the terminal is connected to by choosing the following selection :

>>>> Utilities Menu <<<<

- 1. Display Filtering Address Table
- 2. Set Error Logger Mode
- 3. Display/Clear Error Message
- 4. Initiate RS-232 Loader

ESC to exit menu

Enter Selection:

```
7. Enter 4
```

- ||| Operational software will be erased and monitor program started ||| ARE YOU SURE?? (Y/N) :
- 8. Enter Y

||| Initiating monitor program, Please wait.

==== 802.5 Bootstrap Loader ==== Version 51.08 ====

nter Selection

(1-Configure Console Port, 2-Initiate Download):

9. Enter 2

>>>> Ready for Download - begin load procedure

- 10. Press the "Upload" key
- 11. You must select the 7 for ASCII in order to initiate the download in ASCII mode.

| 8250             | P/N 29H4458 | E27998 | 9 of 11       |
|------------------|-------------|--------|---------------|
| FBM Install Inst |             |        | July 24, 1995 |

- 12. You must enter the filename : TRBF215.BIN
- 13. Hexadecimal Bytes will scrolled on the bottom line of your terminal until completion.
- 14. At the end of the download the module will reboot.
- 15. Verify that the code is now the updated version 2.15 :
  - Main Menu
  - select 3
  - Detailed Configuration Menu
  - select 4
  - display configuration
  - at CURRENT VERSION Number You must see download 2.15

# After installation

# Labelling

After installation of the microcode, change the part number of the upgraded module(s) to the following new P/Ns:

- P/N 29H4456 for T/R Bridge module SR FC 3883
- P/N 29H4455 for T/R Bridge module SR/SRT FC 3958

# **Publication update**

Add the provided Release Note P/N 29H4454 in your publication binder.

# Parts disposition

not applicable

# **Machine Records**

- Update the MACHINE HISTORY, ETC., to reflect: E27998 as installed to the existing procedures.
- Report the installation and quality according to the existing procedures.

| 8250             | P/N 29H4458 | E27998 | 11 of 11      |
|------------------|-------------|--------|---------------|
| FBM Install Inst |             |        | July 24, 1995 |